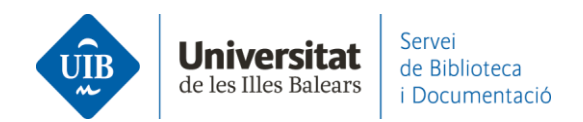

## Entrada de referencias y documentos. JSTOR

Aunque Web Importer funciona para la exportación desde JSTOR, la manera más eficaz de exportar referencias a Mendeley es a través de un archivo .RIS.

Una vez que hayas obtenido los resultados de tu búsqueda, selecciona las referencias que quieras exportar a Mendeley (1). Haz clic en *Cite* (2) y selecciona el formato RIS en el desplegable (3).

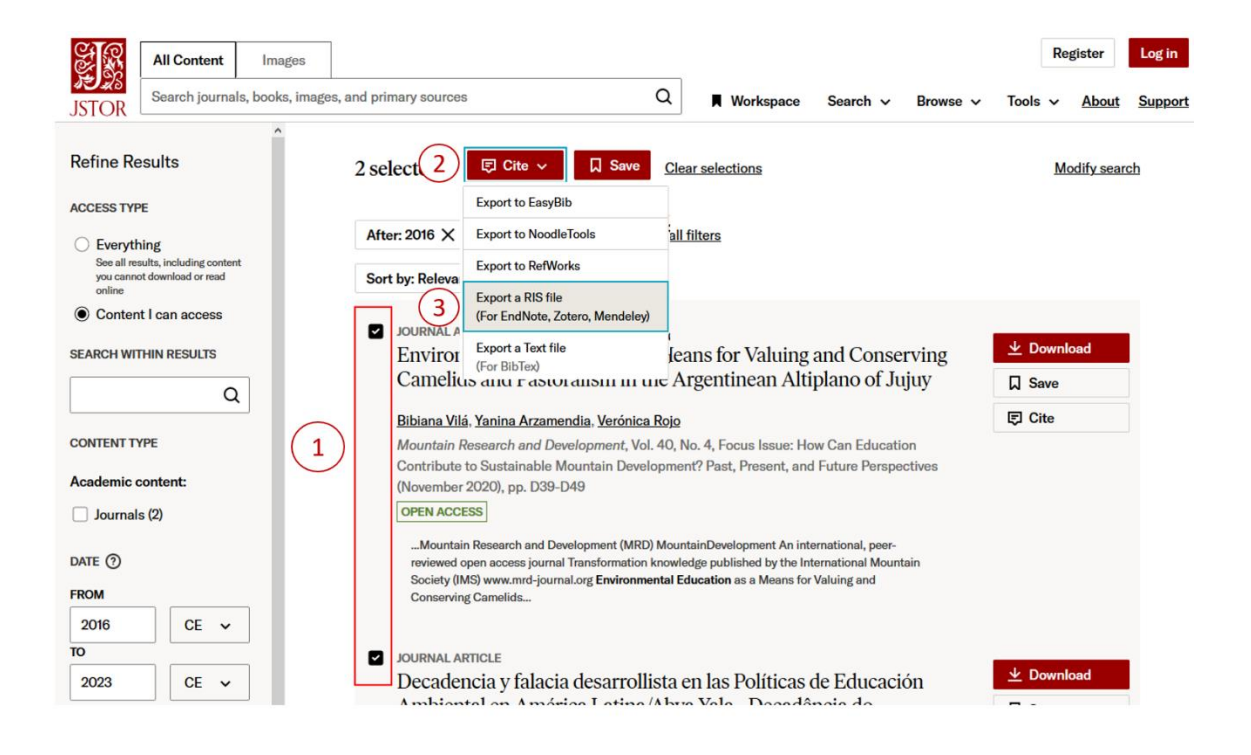

En Mendeley Reference Manager (versión escritorio y web) haz clic en Add new - File(s) from computer. Añade el archivo generado (citations.ris) a Mendeley para incorporar las referencias:

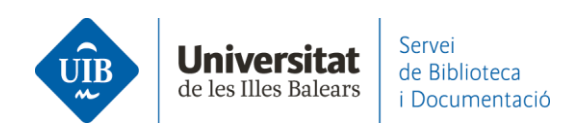

| Mendeley R<br>Mendeley Refe | eference Manager<br>rence Manager File | Edit | Tools | Help  |      |
|-----------------------------|----------------------------------------|------|-------|-------|------|
| <b>.</b> **                 | Library                                | N    | loteb | ook   |      |
| +Add                        | new                                    |      | A     | II Re | feri |
| File(s                      | ) from computer                        |      |       |       |      |
| Add entry manually          |                                        |      | •     | ☆     |      |
| Impor                       | t library >                            |      |       | ☆     |      |

## 🔼 Mendeley Reference Manager

Mendeley Reference Manager File Edit Tools Help

| +Add new All Refere                    | nces                                  |
|----------------------------------------|---------------------------------------|
| Obre                                   | >                                     |
| ← → ∨ ↑ ↓ > Aquest ordinador > Baixade | es v ♂ Cerca a Baixades 🔎             |
| Organitza 🔻 Crea una carpeta           | III 🔹 🕶 🔲 😯                           |
| Aquest ordinador                       | Data de modificació Tipus             |
| Baixades Citations.ris                 | 19/1/2022 9:23 Resear                 |
| Documents                              |                                       |
| j Escriptori                           |                                       |
| ■ Imatges ∨ <                          |                                       |
| Nom del fitxer: citations.ris          | <ul> <li>✓ All Files (*.*)</li> </ul> |
| c                                      | Obre Cancel·la                        |

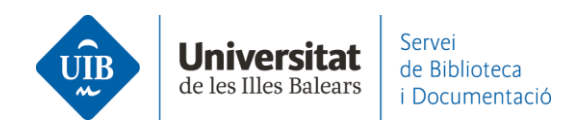

Al entrar cualquier documento o referencia en Mendeley, éste detecta los metadatos, es decir, identifica la información de los campos de autor, título, publicación, año, etc. Esta información se incorpora a tu biblioteca en el momento en que introduces la referencia. Estos datos no siempre son completos o correctos por lo que es imprescindible revisarlos cuando se incorpora la referencia. Si los datos de las referencias en Mendeley son incorrectos o incompletos aparecerán de la misma forma en las citas y en la bibliografía de tus trabajos.